# Smart guide

# Assistenti di lingua straniera Manuale per le scuole

GUIDA OPERATIVA PER LA SCUOLA

14 Febbraio 2018

#### INDICE

| IN  | DICE                                           | 2    |
|-----|------------------------------------------------|------|
| 1   | INTRODUZIONE ALL'USO DELLA GUIDA               | 3    |
| 1.1 | SIMBOLI USATI E DESCRIZIONI                    | 3    |
| 2   | ABILITAZIONE AL SERVIZIO                       | 4    |
| 2.1 | COME ACCEDERE AL SERVIZIO ASSISTENTI DI LINGUA | 4    |
| 3   | COMPILAZIONE DELLA DOMANDA                     | 6    |
| 3.1 | DATI IDENTIFICATIVI DELL'ISTITUTO              | 7    |
| 3.2 | DATI DELLE LINGUE                              | 9    |
| 3.3 | B DATI DEL COMPILATORE ED INOLTRO              | .11  |
| 3.4 | STAMPA DELLA DOMANDA                           | .12  |
| 4   | VISUALIZZA COMUNICAZIONI                       | .13  |
| 5   | DOWNLOAD FASCICOLO ASSISTENTI                  | .14  |
| 6   | GESTIONE INCARICO ASSISTENTI                   | .15  |
| 7   | SCHEDA VALUTAZIONE ASSISTENTI                  | . 17 |

## **1** INTRODUZIONE ALL'USO DELLA GUIDA

La presente guida rappresenta uno strumento a supporto delle scuole che vorranno presentare la domanda per gli assistenti di lingua straniera.

La domanda deve essere inserita sia dalle istituzioni scolastiche identificate dagli USR come "assegnatarie" e "riserviste" di assistenti di lingua straniera per l' a.s. 2017/2018.

Le istituzioni scolastiche che risultano "*assegnatarie*" per una o più lingue e "*riserviste*" per le altre dovranno inserire un'unica domanda contenente le richieste per tutte le lingue in maniera indifferenziata.

| Simbolo | Descrizione                                                                                            |
|---------|----------------------------------------------------------------------------------------------------|
| R       | Accanto alla lente d'ingrandimento viene approfondito l'argomento trattato nel paragrafo precedente.   |
| •       | Accanto al divieto di transito sono indicate le operazioni non permesse.                               |
|         | Accanto all'uomo che legge il giornale sono riportate notizie utili al miglioramento dell'operatività. |
| STOP    | Accanto al segnale di STOP sono evidenziati aspetti cui prestare attenzione.                           |

#### 1.1 SIMBOLI USATI E DESCRIZIONI

#### **2** ABILITAZIONE AL SERVIZIO

#### 2.1 COME ACCEDERE AL SERVIZIO ASSISTENTI DI LINGUA

La scuola, per accedere all'applcazione, deve eseguire il login sul portale SIDI e cliccare sulla voce di menù Assistenti di lingua straniera

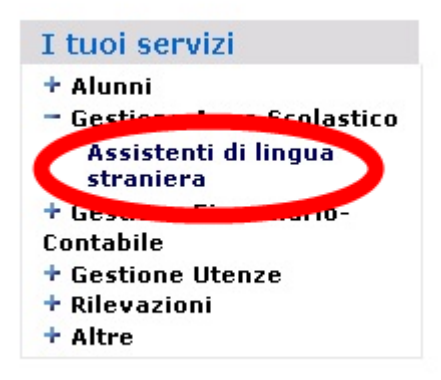

La scuola autorizzata, visualizza la homepage dell'applicazione:

| 0000                    |                                                                                                    |  |
|-------------------------|----------------------------------------------------------------------------------------------------|--|
| Assistenti di<br>Lingua |                                                                                                    |  |
|                         | Profile Litente<br>Uterrer Souola<br>Anno scolaritico<br>[2017-18]<br>Souole<br>AdPCO10001 - LICEO CLASSICO "EMPEDOCLE" |  |

Per ogni anno scolastico, è possibile scegliere l'istituto con il quale si desidera operare:

| Anno scolastico<br>2017-18<br>Scuole<br>AGPC010001 - LICEO CLASSICO "EMPEDOCLE" | Utente Scuola                           |   |
|---------------------------------------------------------------------------------|-----------------------------------------|---|
| 2017-18<br>Scuole<br>AGPC010001 - LICEO CLASSICO "EMPEDOCLE"                    | Anno scolastico                         |   |
| Scuole                                                                          | 2017-18                                 |   |
| AGPC010001 - LICEO CLASSICO "EMPEDOCLE"                                         | Scuole                                  |   |
|                                                                                 | AGPC010001 - LICEO CLASSICO "EMPEDOCLE" | • |
|                                                                                 | AVANTI 🔊                                |   |

L'uso non autorizzato di questo sito è proibito e può essere perseguito civilmente e penalmente

### **3** COMPILAZIONE DELLA DOMANDA

Il dati richiesti per poter inoltrare la domanda sono suddivisi in tre sezioni distinte associate alle relative voci di menù.

La scuola deve compilare la domanda con il seguente ordine:

- Dati identificativi dell'istituto
- Dati delle lingue
- Dati compilatori ed inoltro

| Menu 🗙                         | Toma alla home del portale Sidi 📷 Arros 2017-11 40 Sociali                                                |
|--------------------------------|----------------------------------------------------------------------------------------------------|
| $\frown$                       | Assistenti di<br>Lingua                                                                                   |
| P deste Scuole O               | Straniera                                                                                                 |
| • Dati identificativi istituto | Assistenti di Lingua Italiana                                                                             |
| + Dati lingue                  | Per accedere alle funzionalità disponibili nel menu servizi cliccare sull'icona posta in alto a sinistra. |
| Dati Compilatore ed Inolfro    |                                                                                                    |
| + Stampe Domanda               |                                                                                                    |
| Toma a lista scuole            |                                                                                                    |
|                                |                                                                                                    |
|                                |                                                                                                    |
|                                |                                                                                                    |
|                                |                                                                                                    |
|                                |                                                                                                    |
|                                |                                                                                                    |
|                                |                                                                                                    |
|                                |                                                                                                    |

Se non si rispetta l'ordine suddetto, la scuola verrà bloccata con un messaggio di errore:

| Straniera                                                 | Domanda Assistente di Lingua - Dati lingue                                                                       |
|-----------------------------------------------------------|----------------------------------------------------------------------------------------------------|
|                                                           | 🗘 Non è possibile compilare la sezione Dati Lingue, è necessario compilare prima i Dati Identificativi Istituto) |
| Assistenti di Lingua Ita<br>Per accedere alle funzionalit | Jliana<br>à disponibili nel menu servizi cliccare sull'icona posta in alto a sinistra.                           |

Dopo aver completato tutte le sezioni, la scuola potrà inoltrare la domanda ed infine stamparla.

## 3.1 DATI IDENTIFICATIVI DELL'ISTITUTO

Nella sezione dei dati identificativi dell'istituto, sono presenti le seguenti sezioni:

| Dati relativi all'Istituto                                                                                             |                            |
|----------------------------------------------------------------------------------------------------|----------------------------|
| Codice Meccanografico dell'Istituto richiedente                                                                        | AGPC010001                 |
| Tra i seguenti Istituti, selezionare quelli<br>interessati all'utilizzo dell'assistente di lingua<br>(max. 3 Istituti) | C AGPC010001               |
| Tipologia scolastica                                                                                                   | LICEO CLASSICO             |
| Denominazione                                                                                                    | LICEO CLASSICO "EMPEDOCLE" |
| Indirizzo n.                                                                                                    | VIA EMPEDOCLE 169          |
| C.a.p.                                                                                                    | 92100                      |
| Regione                                                                                                    | SICILIA                    |
| Provincia                                                                                                    | AGRIGENTO                  |
| Comune                                                                                                    | AGRIGENTO (A089)           |
| Telefono principale*                                                                                                   | 092220335                  |
| Telefono secondario*                                                                                                   | 092220336                  |
| Sito internet dell'istituto                                                                                            | WWW.LICEOEMPEDOCLE.IT      |
| E-mail*                                                                                                    | sccuola@miur.it            |
| Conferma e-mail*                                                                                                    | sccuola@miur.it            |

| Posizione dell'istituto              |                                                                                                    | × |
|--------------------------------------|----------------------------------------------------------------------------------------------------|---|
| L'Istituto si trova                  | <ul> <li>In una città sede di università</li> <li>Nelle vicinanze di una città sede di università</li> </ul>                                                                                                    |   |
| Ubicazione università più vicina     | pozzuoli                                                                                                    |   |
| Distanza dall'istituto               | 100 km.                                                                                                    |   |
| Offerta della scuola                 |                                                                                                    | k |
| La scuola è in grado di offrire      | <ul> <li>✓ Alloggio gratuito</li> <li>□ Alloggio a prezzo di favore</li> <li>✓ Mensa gratuita</li> <li>✓ Mensa in convenzione - costo medio di un pasto completo in convensione € 12.44</li> <li>□ Abbonamento gratuito ai trasporti pubblici</li> </ul> |   |
| Altro/Dettagli agevolazioni [1]      | nessun dettaglio f                                                                                                    |   |
| [1] Da compilare, se necessario, per | fornire ulteriori dettagli sulle agevolazioni aggiuntive che la scuola è in grado di offrire                                                                                                    |   |

| Indicare indirizzi di siti Int | ternet ove sia possibile reperire informazioni culturali, turistiche e sociali sul territorio | di ubicazione dell'istituto |
|--------------------------------|-----------------------------------------------------------------------------------------------|-----------------------------|
| Descrizione sito1*             | sito                                                                                          |                             |
| Indirizzo sito1*               | www.provinciaAgrigento.it                                                                     |                             |
| Descrizione sito2*             | sito comune di Agrigento111                                                                   |                             |
| Indirizzo sito2*               | www.comuneAgrigento.com                                                                       |                             |

I campi contrassegnati con l'asterisco (\*) sono obbligatori.

Se si desidera pulire i campi della singola sezione, si clicchi sull'icona presente a destra del titolo:

| Posizione dell'istituto |
|-------------------------|
|-------------------------|

Dopo aver completato correttamente i singoli campi, la scuola può salvare i dati dell'istituto pigiando sul bottone "SALVA".

Il messaggio conferma l'avvenuta registrazione dei dati:

Operazione effettuata con successo

#### 3.2 DATI DELLE LINGUE

In questa sezione i dati delle lingue devono essere compilati indifferentemente sia se la scuola è stata individuata dagli USR quale *assegnataria* sia se si risulta *riservista* per quella specifica lingua. La scuola può inserire i dati della domanda per le seguenti lingue:

- inglese
- francese
- tedesco
- spagnolo

| Assistenti di<br>Lingua<br>Straniera<br>Domanda Assistente di Lingua - Dati lingue |         |          |         |          |  |
|------------------------------------------------------------------------------------|---------|----------|---------|----------|--|
| [                                                                                  | INGLESE | FRANCESE | TEDESCO | SPAGNOLO |  |

Pigiando sul singolo tab, verranno visualizzati i dati della lingua scelta con la possibilità di inserire o modificare le informazioni.

Il colore del tab dipende dalla presenza o assenza dei dati per la lingua:

• il tab colorato in verde scuro, indica la presenza dei dati

| INGLESE | FRANCESE  | TEDESCO  | SPAGNOLO           |
|---------|-----------|----------|--------------------|
| INGLEGE | TIMITOLOL | DATI DEL | LA LINGUA PRESENTI |

• il tab colorato in verde chiaro, segnala l'assenza dei dati per la lingua

| INGLESE                   | FRANCESE | TEDESCO | SPAGNOLO |  |  |
|---------------------------|----------|---------|----------|--|--|
| DATI DELLA LINGUA ASSENTI |          |         |          |  |  |

Quando si cambia lingua, il sistema avvisa l'utente che, se non salva i dati, questi verranno persi:

| Attenzione: quando si cambia la lingua senza salvataggio, i dati inse | riti non saranno registrati. Desidera continuare? |
|-----------------------------------------------------------------------|---------------------------------------------------|
|                                                                       | OK Annulla                                        |

I campi obbligatori sono indicati con l'asterisco (\*).

| INGLESE FRANCESE                                                                                                    |                                                                                                    |  |  |  |
|----------------------------------------------------------------------------------------------------|----------------------------------------------------------------------------------------------------|--|--|--|
| INGLESE                                                                                                    |                                                                                                    |  |  |  |
| Docente tutor* [1]                                                                                                    | Carlo Neri                                                                                                    |  |  |  |
| E-mail docente tutor                                                                                                    |                                                                                                    |  |  |  |
| Numero classi* [2]                                                                                                    | 3                                                                                                    |  |  |  |
| Numero ore complessive settimanali* [3]                                                                                                    | 24                                                                                                    |  |  |  |
| Numero docenti* [4]                                                                                                    | 2                                                                                                    |  |  |  |
| Numero sedi interessate* [5]<br>(solo quelle raggiungibili a piedi o facilmente con i mezzi pubblici)                                                                                                    | 1                                                                                                    |  |  |  |
| Tipo di richiesta* [6]                                                                                                    | CAssegnazione<br>CAssegnazione condivisa con altro istituto                                                                                                    |  |  |  |
| All'istituto richiedente è stato assegnato<br>un assistente di lingua inglese negli anni precedenti?                                                                                                    | esi<br>CNo                                                                                                    |  |  |  |
| Selezionare gli anni di assegnazione: 🛛 2011-12 🗖 2012-13 🗖 2013-14 🖡                                                                                                    | 2014-15 🗆 2015-16 🗖 2016-17 🗖 2017-18                                                                                                    |  |  |  |
| Dettagli Sperimentazione           Descrivere sinteticamente gli elementi salienti della sperimentazione, specificando da quanto tempo è in corso, su quali tematiche, se in partenariati transnazionali con relativi paesi partner.           Indicare in questa sezione anche se viene offerto nel POF l'insegnamento della lingua extracurricolare (max. 1000 caratteri)                                                                                                    |                                                                                                    |  |  |  |
| <ol> <li>Indicare il nominativo del docente della lingua straniera interessata che assumerà funzioni di coordinatore "tutor" delle attività dell'assistente nel corso dell'anno scolastico.</li> <li>Il numero delle classi si riferisce al totale delle classi ove viene insegnata la lingua straniera in questione.</li> <li>Il numero ore settimanali si riferisce al numero complessivo delle ore di insegnamento settimanali della lingua straniera in questione calcolato su tutte le classi di cui al punto [2].</li> <li>Il numero dei docenti si riferisce al totale dei docenti che insegnano la lingua straniera in questione.</li> <li>L'assistente può erogare la propria attività su più sedi purchè le stesse siano raggiungibili a piedi o ben collegate tra loro con mezzi pubblici.</li> <li>La richiesta di assegnazione condivisa DEVE ESSERE INVIATA DA ENTRAMBI GLI ISTITUTI. In caso contrario la richiesta non sarà ritenuta valida. Saranno prese in considerazione soltanto richieste condivise di Istituti ubicati nella stessa località.</li> <li>Tale dettaglio è richiesto solo in caso di richiesta di assegnazione condivisa con altro Istituto.</li> </ol> |                                                                                                    |  |  |  |
| <ul> <li>dell'assistente nel corso dell'anno scolastico.</li> <li>[2] Il numero delle classi si riferisce al totale delle classi ove viene insegnata la [3] Il numero ore settimanali si riferisce al numero complessivo delle ore di inscalcolato su tutte le classi di cui al punto [2].</li> <li>[4] Il numero dei docenti si riferisce al totale dei docenti che insegnano la lingu [5] L'assistente può erogare la propria attività su più sedi purchè le stesse sia [6] La richiesta di assegnazione condivisa DEVE ESSERE INVIATA DA ENTRAMI valida. Saranno prese in considerazione soltanto richieste condivise di Istit [7] Tale dettaglio è richiesto solo in caso di richiesta di assegnazione condivisi.</li> </ul>                                                                                                    | sumerà funzioni di coordinatore "tutor" delle attività<br>lingua straniera in questione.<br>segnamento settimanali della lingua straniera in questione<br>la straniera in questione.<br>no raggiungibili a piedi o ben collegate tra loro con mezzi pubblici.<br>31 GLI ISTITUTI. In caso contrario la richiesta non sarà ritenuta<br>uti ubicati nella stessa località.<br>a con altro Istituto. |  |  |  |

Terminata la compilazione della domanda e superati i controlli di coerenza delle informazjoni, con il clic sul bottone "SALVA" i dati immessi verranno registrati.

Un apposito messaggio segnalerà l'avvenuto salvataggio.

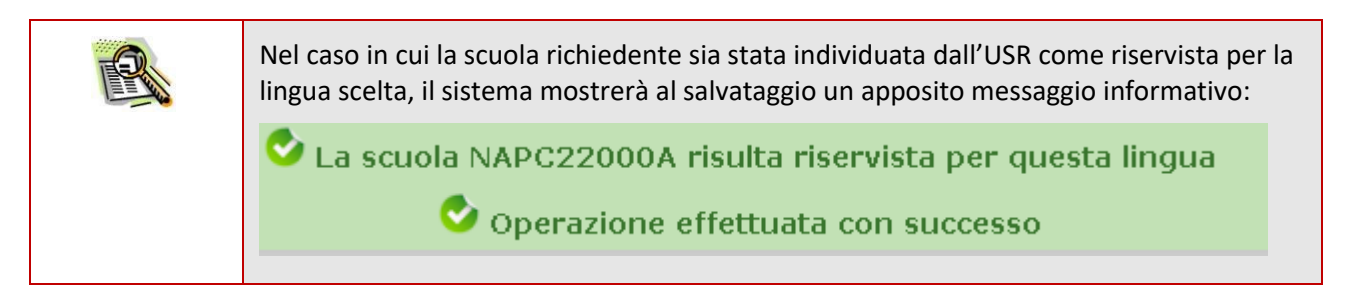

#### 3.3 DATI DEL COMPILATORE ED INOLTRO

L'inoltro può essere eseguito se, e solo se, sono state completate le precedenti fasi. La pagina presenta i campi obbligaotri contrassegnati dall'asterisco (\*).

| Dati relativi all'Inoltro della Domanda                                                                              |                                                                                                    |  |  |  |
|----------------------------------------------------------------------------------------------------|----------------------------------------------------------------------------------------------------|--|--|--|
| Protocollo n. 72/6 in data 15/03/2017       Registrato al protocollo n. 1126 in data 15/03/2017       Eventuali note |                                                                                                    |  |  |  |
| Dati relativi al Compilatore                                                                                         |                                                                                                    |  |  |  |
| Nome* Giusep                                                                                                    | pe                                                                                                    |  |  |  |
| Cognome* Rosssi                                                                                                    | Rosssi                                                                                                    |  |  |  |
| Ruolo ricoperto nell'istituto Diriger                                                                                | erto nell'istituto Dirigente Scolastico 💽                                                                                                    |  |  |  |
| Il Dirigente Scolastico                                                                                              |                                                                                                    |  |  |  |
| Cognome e nome                                                                                                    | Rosaria Aprea                                                                                                    |  |  |  |
| Nel sottoscrivere la seguente richiesta                                                                              | <ul> <li>accetta tutti gli impegni previsti nella nota della direzione generale per gli<br/>Ordinamenti scolastici che regola l'assegnazione di assistenti di lingua straniera<br/>nelle scuole per l'anno 2016/2017.</li> <li>si impegna a sottoscrivere per l'assistente di lingua straniera assegnato una<br/>polizza assicurativa a copertura delle spese sanitarie e una polizza infortuni per<br/>tutta la durata dell'incarico.</li> <li>si impegna a supportare l'assistente di lingua nella ricerca di un alloggio e nel<br/>disbrigo di tutte le pratiche amministrative (Comune, Prefettura, ASL, etc.).</li> </ul> |  |  |  |
|                                                                                                    | SALVA                                                                                                    |  |  |  |

Per poter eseguire l'inoltro, occorre (obbligatoriamente) selezionare i tre check nella sezione "Il Dirigente Scolastico".

Con il clic sul bottone "SALVA", si registrano i dati del compilatore e si inoltra la domanda.

Il messaggio segnala l'avvenuto salvataggio:

🕏 Operazione effettuata con successo

#### 3.4 STAMPA DELLA DOMANDA

La scuola può effettuare la stampa del modulo di domanda dopo aver effettuato l'inoltro d accedendo dalla apposita voce di menù.

Il sistema verifica se la domanda é stata inoltrata.

La stampa delle domanda contiene tutte le informazioni inserite dalla scuola e riporta il numero di protocollo e la data di stampa.

| Dati relativi all'Istituto                      |                            |  |  |
|-------------------------------------------------|----------------------------|--|--|
| Codice Meccanografico dell'Istituto richiedente | AGPC010001                 |  |  |
| Istituti collegati                              | AGPC010001                 |  |  |
| Tipologia scolastica                            | LICEO CLASSICO             |  |  |
| Denominazione                                   | LICEO CLASSICO "EMPEDOCLE" |  |  |
| Indirizzo n.                                    | VIA EMPEDOCLE 169          |  |  |
| C.a.p.                                          | 92100                      |  |  |
| Regione                                         | SICILIA                    |  |  |
| Provincia                                       | AGRIGENTO                  |  |  |
| Comune                                          | AGRIGENTO (A089)           |  |  |
| Telefono principale                             | 092220335                  |  |  |
| Telefono secondario                             | 092220336                  |  |  |
| Sito internet dell'istituto                     | WWW.LICEOEMPEDOCLE.IT      |  |  |
| E-mail                                          | sccuola@miur.it            |  |  |

#### Protocollo: 72/6

### 4 VISUALIZZA COMUNICAZIONI

Scegliendo la voce di menù "Visualizza Comunicazioni" è possibile visualizzare l'elenco delle comunicazioni ricevute dalla scuola, ovvero la comunicazione al preside e le lettere di nomina agli assistenti assegnati.

Per ciascuna comunicazione saranno visualizzate l'e-mail, la data di invio e l'eventuale data di lettura; inoltre l'utente potrà visualizzarne il contenuto (ed effettuarne il download) cliccando sulla relatica icona pdf:

| Assistenti di<br>Lingua<br>Straniera Visualizza Comunicazioni » Elenco Comunicazioni |                |                                      |                      |                        |                                                  |  |  |
|--------------------------------------------------------------------------------------|----------------|--------------------------------------|----------------------|------------------------|--------------------------------------------------|--|--|
|                                                                                      |                | Anno Scolastico 2017/18 - Totale Co  | municazioni: 12      |                        | Modello Contratto Modello Presa di Servizio      |  |  |
| Visualizza 10 🔹 elementi                                                             |                |                                      |                      |                        | Cerca:                                           |  |  |
| Tipo<br>Comunicazione                                                                | Prog.<br>Invio | E-mail                               | Data<br>Invio e-mail | Data<br>Lettura e-mail | 2                                                |  |  |
| COMUNICAZIONE AL PRESIDE                                                             | 1              | assistentiLingua.prova@istruzione.it | 20/06/2017           | 28/06/2017             |                                                  |  |  |
| COMUNICAZIONE AL PRESIDE                                                             | 2              | assistentiLingua.prova@istruzione.it | 29/06/2017           | 05/07/2017             |                                                  |  |  |
| COMUNICAZIONE AL PRESIDE                                                             | 3              | assistentiLingua.prova@istruzione.it | 06/07/2017           |                        |                                                  |  |  |
| LETTERA DI NOMINA                                                                    | 1              | assistentiLingua.prova@istruzione.it | 06/06/2017           | 09/06/2017             | LETTERA DI NOMINA di <b>Constanti di Seconda</b> |  |  |
| LETTERA DI NOMINA                                                                    | 2              | assistentiLingua.prova@istruzione.it | 07/06/2017           |                        |                                                  |  |  |
| LETTERA DI NOMINA                                                                    | 3              | assistentiLingua.prova@istruzione.it | 07/06/2017           | 12/06/2017             | LETTERA DI NOMINA di                             |  |  |

Infine è possibile effettuare il download del modello di contratto e del modello di presa in servizio cliccando sulle apposite icone poste in alto:

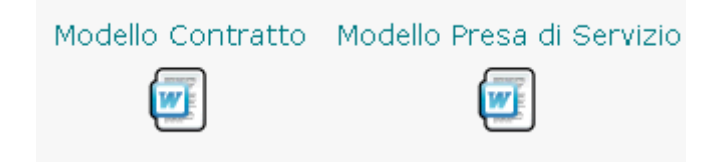

#### **5 DOWNLOAD FASCICOLO ASSISTENTI**

Scegliendo la voce di menù "Download Fascicolo Assistenti" è possibile visualizzare l'elenco degli assistenti assegnati alla scuola al fine di effettuare il download (cliccando sull'icona zip) del relativo fascicolo caricato dall'Amministrazione:

| Assistenti di<br>Lingua<br>Straniera | Ricerca Assistenti Assegnati 🔉 Download Fascicolo A | ssistenti         |                         |
|--------------------------------------|-----------------------------------------------------|-------------------|-------------------------|
|                                      | Anno Scolastico 2017/2018 - Totale A                | ssistenti: 4      |                         |
| Visualizza 10 👻 elementi             |                                                     |                   | Cerca:                  |
| Paese                                | Cognome e Nome                                      |                   | Stato 🧃                 |
| FRANCIA                              |                                                     | RINUNCIA INCARICO |                         |
| GERMANIA                             |                                                     | ASSEGNATO         | Ŭ                       |
| IRLANDA                              |                                                     | IN SERVIZIO       |                         |
| IRLANDA                              |                                                     | RINUNCIA INCARICO |                         |
| Vista da 1 a 4 di 4 elementi         |                                                     |                   | Precedente 1 Successive |

## **6 GESTIONE INCARICO ASSISTENTI**

Scegliendo la voce di menù "Gestione Incarico Assistenti" la scuola può visualizzare l'elenco degli assistenti ad essa assegnati (che hanno accettato l'incarico) al fine di registrarne l'avvenuta presa di servizio oppure le eventuali dimissioni.

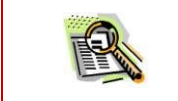

In caso di assegnazione condivisa, la funzionalità è accessibile solo all'istituto erogante

Utilizzano il tasto of posto a destra di ciascun assistente si accede alla funzione "Dettaglio Incarico Assistente".

Per la registrazione della Presa di Servizio, l'utente dovrà scegliere lo stato "In servizio", modificare eventualmente le Date di Inizio e Fine presa di Servizio preimpostate con le date di inizio e fine attività ed eseguire il salvataggio.

| Anno Scolastico          | 2017/18                                                         |                                      |              |                                                                                                    |                                                                                                 |
|--------------------------|-----------------------------------------------------------------|--------------------------------------|--------------|----------------------------------------------------------------------------------------------------|-------------------------------------------------------------------------------------------------|
| Paese di origine         | IRLANDA                                                         |                                      |              |                                                                                                    |                                                                                                 |
|                          |                                                                 |                                      |              |                                                                                                    |                                                                                                 |
| Istituti                 |                                                                 |                                      |              |                                                                                                    |                                                                                                 |
| Codice<br>Meccanografico | o Denominazione Istituto                                        | Numero di<br>Compilazione            | Erog         | Lista Plessi<br>Domanda                                                                                                    | Lista Plessi<br>Servizio [1]                                                                    |
| AGIC863003               | ISTITUTO COMPRENSIVO I.C. GARIBALDI - CAPU                      | JANA 86                              |              | <ul> <li>AGEE863015</li> <li>AGEE863026</li> <li>AGIC863003</li> <li>AGMM863014</li> <li>AGAA86300V</li> <li>AGAA86300V</li> <li>AGAA86301X</li> <li>AGAA863021</li> </ul> | AGEE863015<br>AGEE863026<br>AGIC863003<br>AGMM863014<br>AGAA86300V<br>AGAA863001X<br>AGAA863021 |
| AGPC010001               | LICEO CLASSICO LICEO CLASSICO "EMPEDOCLE                        | " 72                                 | Si           | AGPC010001                                                                                                    | AGPC010001                                                                                      |
| [1] I Plessi di Se       | rvizio e i Dati Contabili verranno memorizzati solo nel caso in | cui l'assistente risulta in stato ": | In Servizio" |                                                                                                    |                                                                                                 |
| Dati Incarico ———        | Assistente                                                      | Stato Incarico IN S                  | GERVIZIO     | ▼.                                                                                                    |                                                                                                 |
|                          | Data Inizio Attività 01/10/2017                                 | Data F                               | ine Attività | 31/03/2018                                                                                                    |                                                                                                 |
|                          | - Dati accettazione                                             |                                      |              |                                                                                                    |                                                                                                 |
|                          | Dati servizio                                                   | Fine Pr                              | esa Servizio | 20/02/2018                                                                                                    |                                                                                                 |
| Ĺ                        | Dati dimissione                                                 |                                      |              |                                                                                                    |                                                                                                 |
|                          |                                                                 |                                      |              |                                                                                                    |                                                                                                 |

Inoltre la scuola visualizzerà inizialmente i plessi di servizio comunicati in fase di presentazione della domanda e dovrà indicare quelli effettivi presso cui l'assistente effettivamente presterà servizio. Nel caso di assegnazione condivisa dovrà comunicare anche i plessi dell'istituto in condivisione.

Infine la scuola ha anche la possibilità di modificare i propri dati contabili (codice fiscale e conto di tesoreria), preimpostati con i dati prelevati dal sistema di contabilità.

Per la registrazione delle Dimissioni l'utente dovrà scegliere lo stato "Dimissionario", inserire la Data Dimissioni, eventualmente il Commento per le dimissioni e salvare i dati. Al salvataggio dei dati, la data fine presa servizio sarà impostata con la data dimissioni.

| Assistente 🛤      |                                  | Stato Incarico DIMISSIONARIO   |   |
|-------------------|----------------------------------|--------------------------------|---|
| Dati Attività     | Data Inizio Attività 01/10/2017  | Data Fine Attività 31/03/2018  |   |
| Dati accettazion  | e                                |                                |   |
| Dati servizio —   |                                  |                                |   |
| Dati dimissione - |                                  |                                | _ |
|                   | Inizio Presa Servizio 03/10/2017 | Fine Presa Servizio 24/03/2018 |   |
| Commento          |                                  | Data Dimissioni                |   |
|                   | SALV                             |                                |   |

# 7 SCHEDA VALUTAZIONE ASSISTENTI

Scegliendo la voce di menù "Scheda Valutazione Assistenti" l'utente scuola può compilare la scheda di valutazione di ciascun assistente straniero che ha ospitato.

Una volta impostati i criteri di ricerca desiderati, ovvero l'anno scolastico ed eventualmente:

- Paese di origine
- Cognome
- Nome

verrà visualizzato l'elenco degli assistenti, rispondenti ai criteri di ricerca impostati, che risultano assegnatari presso la scuola e che non hanno rinunciato all'incarico:

| Criteri di Ricerca<br>Anno Scolastico 2017/2018 - Paese - Cognome - Nome |                                                                                                    |                |                    |  |
|--------------------------------------------------------------------------|----------------------------------------------------------------------------------------------------|----------------|--------------------|--|
| Visualizza 10 💌 elementi                                                 |                                                                                                    |                | Ce                 |  |
| Paese                                                                    | Cognome e Nome                                                                                                    | Stato Incarico | Scheda Valutazione |  |
| FRANCIA                                                                  |                                                                                                    | DIMISSIONARIO  | ø                  |  |
| FRANCIA                                                                  |                                                                                                    | IN SERVIZIO    |                    |  |
| FRANCIA                                                                  | Second and the second and the second and the | DIMISSIONARIO  |                    |  |
| GERMANIA                                                                 |                                                                                                    | DIMISSIONARIO  | Ø                  |  |
|                                                                          |                                                                                                    |                |                    |  |

Utilizzano il tasto of posto a destra di ciascun assistente si accede alla funzione di compilazione della scheda. La funzionalità precompila la scheda con i dati dell'assistente e dell'istituto presenti in archivio (denominazione e sede istituto, nome e cognome assistente, paese di origine, docente tutor e numero di classi affiancate), consente di inserire le altre informazioni richieste:

- numero di studenti affiancati
- valutazione complessiva operato assistente
- giudizio complessivo
- rapporto con docenti e studenti
- commenti ulteriori

e di modificare eventualmente il docente tutor ed il numero di classi affiancate.

Risulta obbligatorio compilare tutti i campi a meno dei commenti ulteriori.

La scuola potrà decidere di salvare la scheda parzialmente e completarla in un secondo momento oppure di salvarla ed inoltrarla contestualmente.

Le schede inoltrate non saranno più modificabili, ma solo visualizzabili tramite il tasto presente nell'elenco.

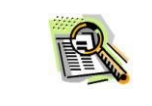

In caso di assegnazione condivisa, entrambi gli istituti ospitanti devono compilare la scheda di valutazione dell'assistente.